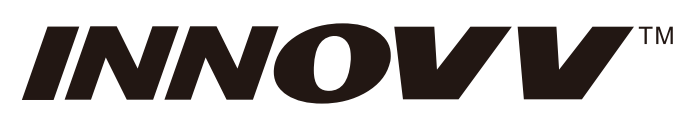

## **INNOVV N1 Pro Navigation & Camera System**

Intended For Powersports (Motorcycle, ATVs, UTVs & Others) www.innovv.com | shop.innovv.com

Protect Your Road Trip and Record Fun On The Way

# **INNOVV N1 Pro Product Overview**

INNOVV N1 Pro is a dedicated motorcycle smart riding system, that integrate dual-channel 1920x1080 30fps video recording, supporting mobile phone integration (iOS Car Play, Android Auto), offering rear-view streaming assistance, video playback, parking monitoring, and high-definition, high-brightness, full-screen touch interface. Built with an aluminum body for increased durability, it features two compact and easy-to-install cameras. The practical mobile connectivity features provide simple and effective solutions to the challenges of using the mobile phone while riding. Navigating maps, accessing information, or handling calls becomes seamless with the 5.99-inch full-screen touchscreen, enhancing every aspect of your ride and capturing all the thrilling moments effortlessly.

### Product Features:

- 1. 5.99-inch high-brightness, high-definition full-screen touch interface.
- 2. Mobile phone connectivity (iOS CarPlay, Android Auto).
- 3. Dual front and rear cameras with 1080P+1080P 30FPS recording.
- 4. Rear-view streaming media assistance.
- 5. F2.0 large aperture ultra-high-definition all-glass lens, effectively improving image quality and reducing distortion.
- 6. H.265 high-efficiency video coding technology.
- 7. Supports up to 256GB storage cards.
- 8. Dual-band WIFI solution, with the 5.8G band offering higher transmission rates and stability.
- 9. Practical tire pressure monitoring system.
- 10. The whole device is waterproof with an IP67 rating, meeting outdoor rain and dustproof requirements.

# **Brief Introduction**

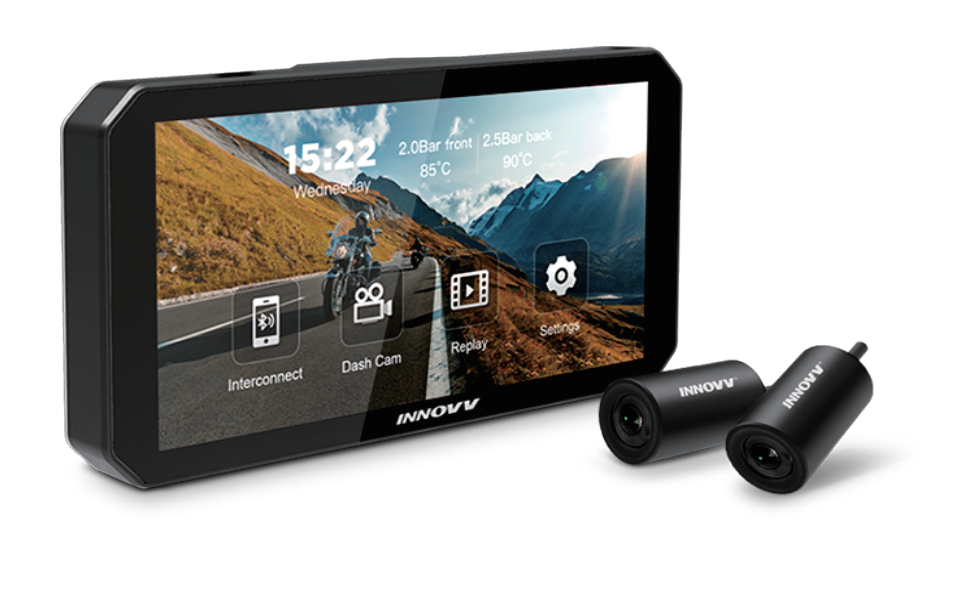

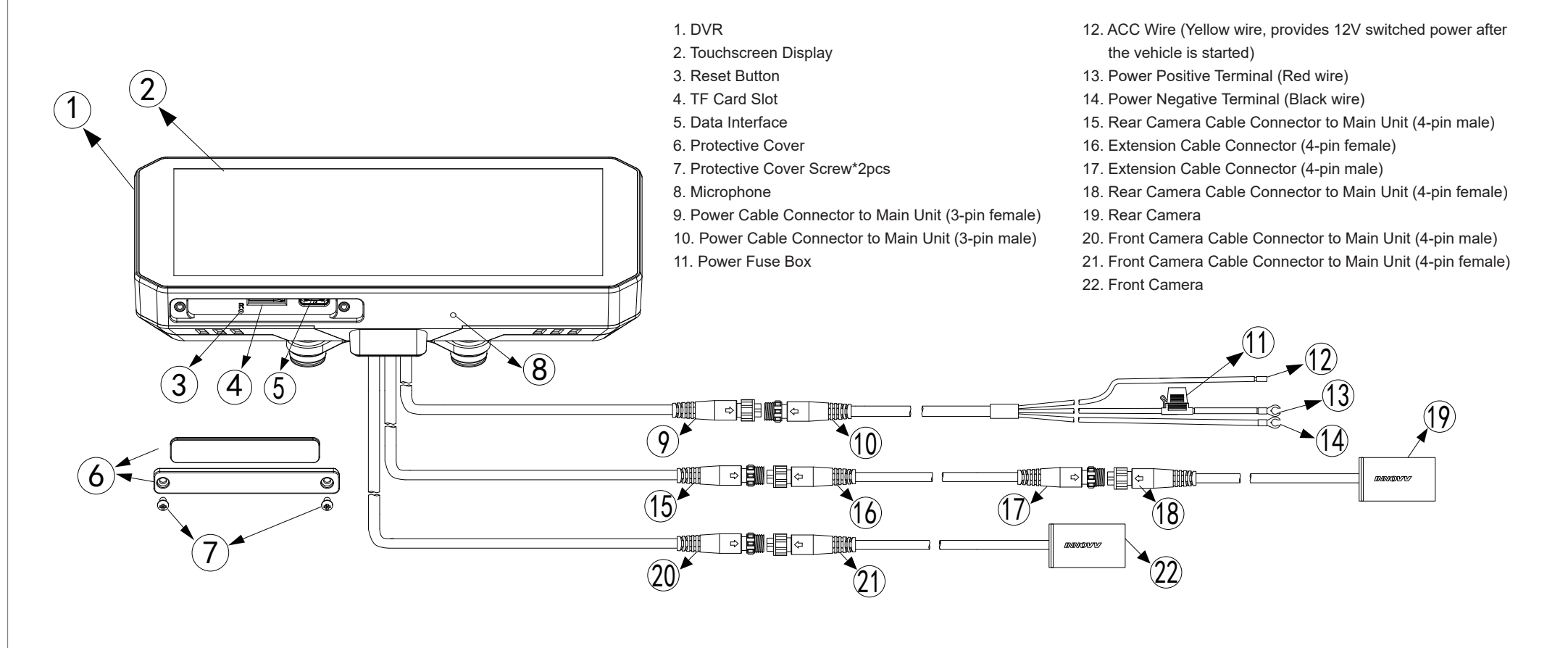

# Installation Diagram

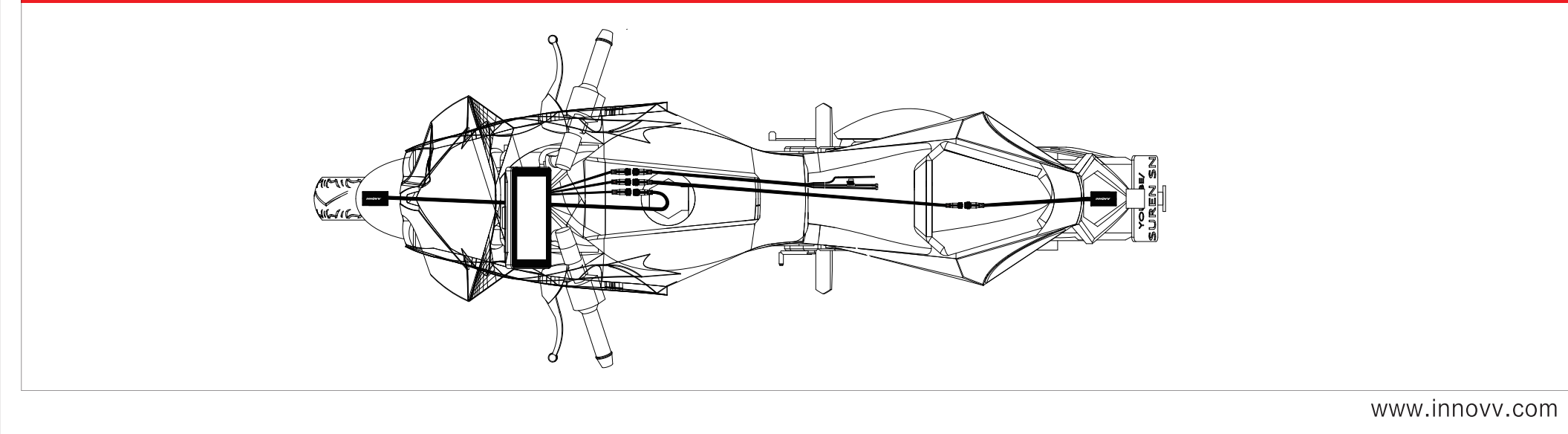

570\*420mm

# Installation Guide

### **TF-Card Instructions & Installation**

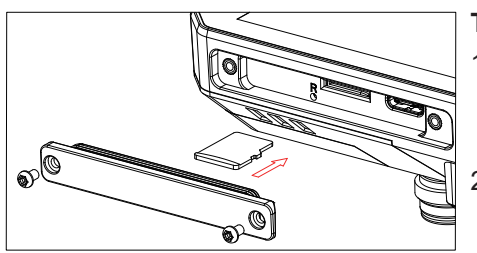

F card installation: Please refer to the diagram on the left open the waterproof

cover with the matching tools. 2. Insert the TF card according to the direction of the red arrow in the picture, then close the waterproof cover and lock the screws.

Remind: The water may enter and damage the host if the waterproof cover is not properly fixed in place.

### nstallation Guide of The DVR Bracket

#### Installation Guide:

- 1. Take out the corresponding mount accessories and tools from the accessory package according to the diagram on the right;
- 2. Confirm the suitable position where the motorcycle can install the equipment, and then find the stable support rod of the original vehicle. Trial whether the installation is in line with your sight.
- 3. Match the rubber ring according to the diameter of the support rod to achieve the best fastening effect.
- 4. Please fix the mount on the motorcycle support rod first, then install the DVR display and adjust to the suitable viewing angle, and then tight the mount screws.

#### Kind tips:

- 1. Please read the instructions carefully before installing. Understand product features and instructions for use, and check the packing list for accessories.
- 2. Confirm whether the vehicle meets the power supply requirements of the equipment. Testing the equipment first and then installing and fixing the equipment to the vehicle.

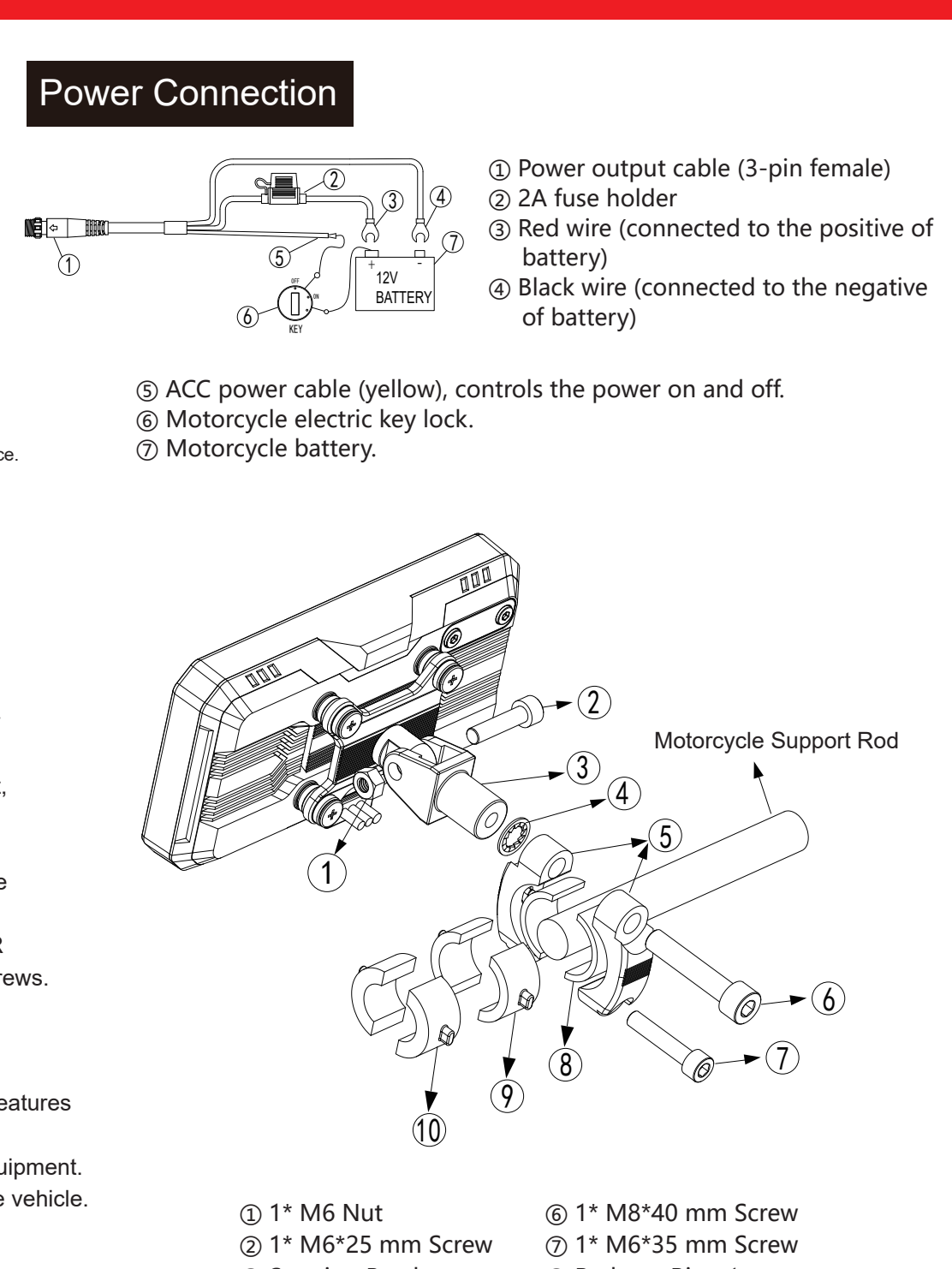

- ③ Steering Bracket ④ Gasket (5) Fixed Bracket
- (8) Reducer Ring 1 ③ Reducer Ring 2 10 Reducer Ring 3

### Camera Installation

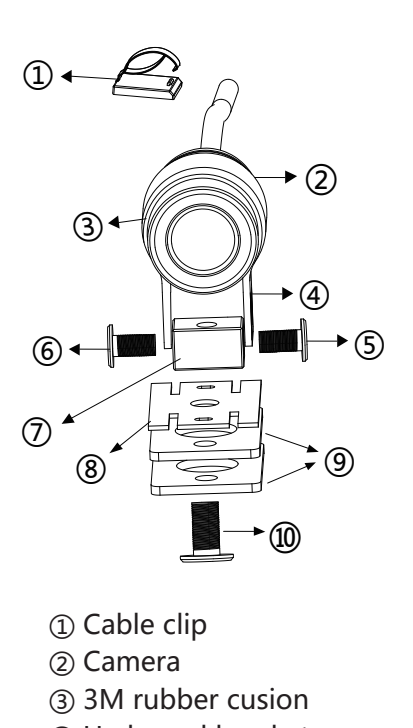

- ④ U-shaped bracket
- (5) M6\*8 mm screw\*2 pieces
- ⑦ Small block
- ⑧ Fixed piece
- ③ 3M double-sided tape
- (1) M6\*25 mm screw \*1 piece

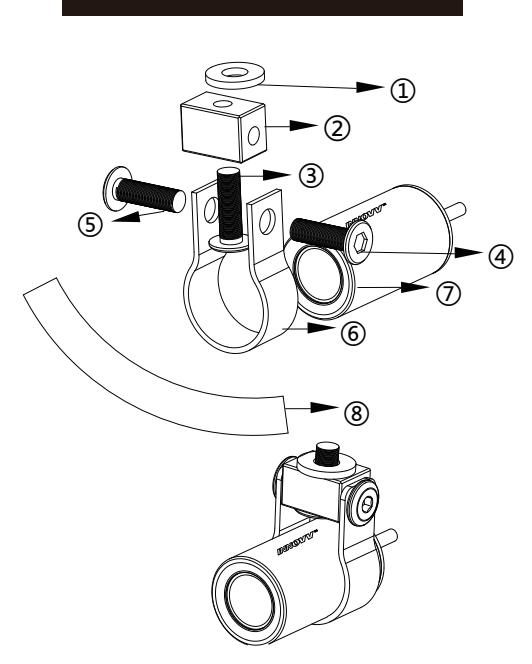

Camera Installation

 Rubber mat ② Small block ③ M6\*25mm screw (4)(5) M6\*8mm screw\*2 pieces 6 U-shaped bracket ⑦ Camera ⑧ 3M rubber cushion

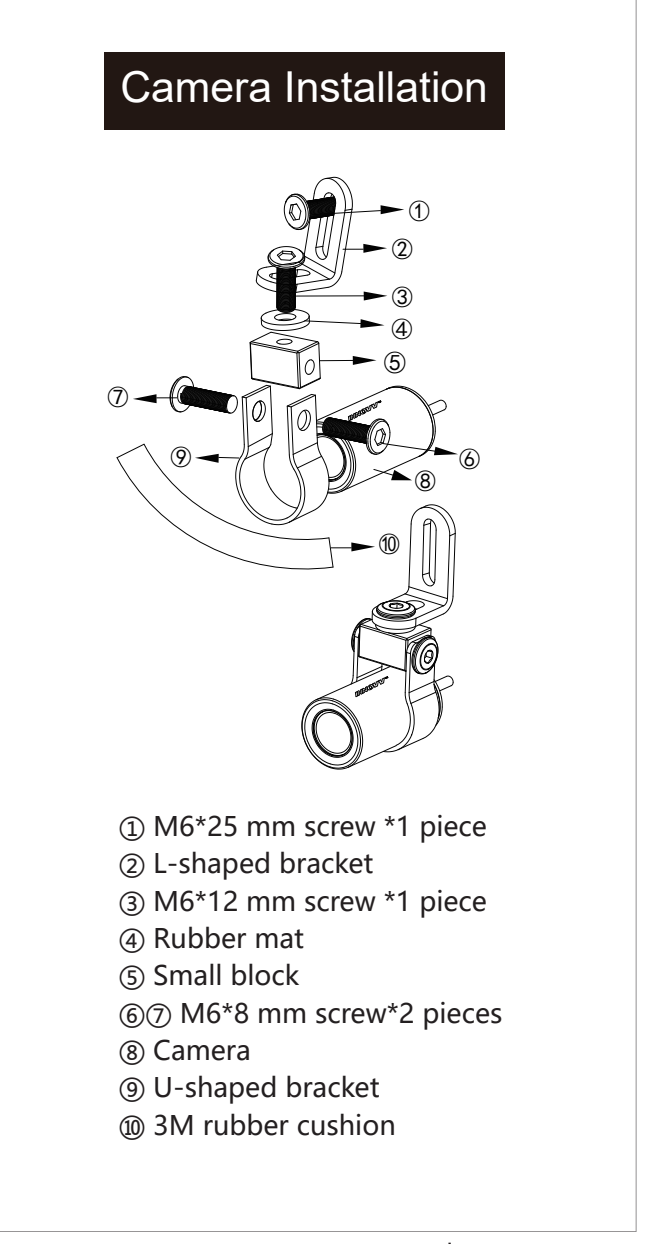

www.innovv.com

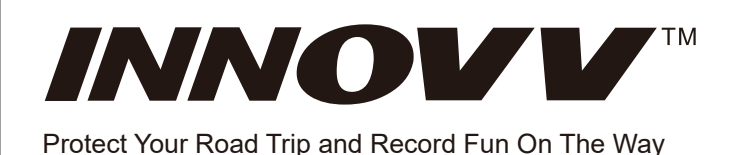

## **INNOVV N1 Pro Navigation & Camera System**

Intended For Powersports (Motorcycle, ATVs, UTVs & Others) www.innovv.com | shop.innovv.com

# **Functional Description**

### System Interface Introduction

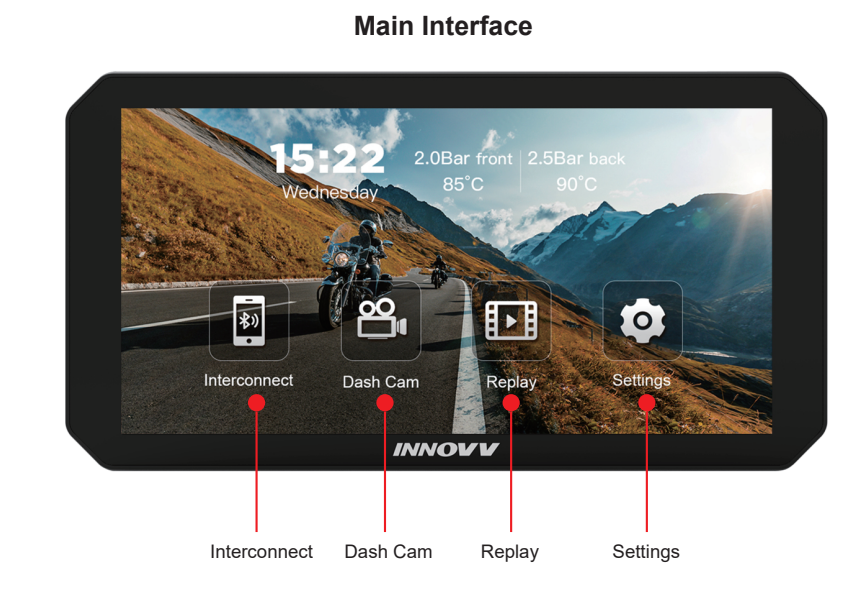

Video Pause \_\_\_\_\_ Take Photo Preview ----- Home Settings Window Switch Protected Video Video Playback Audio

Dashcam Settings

System Settings

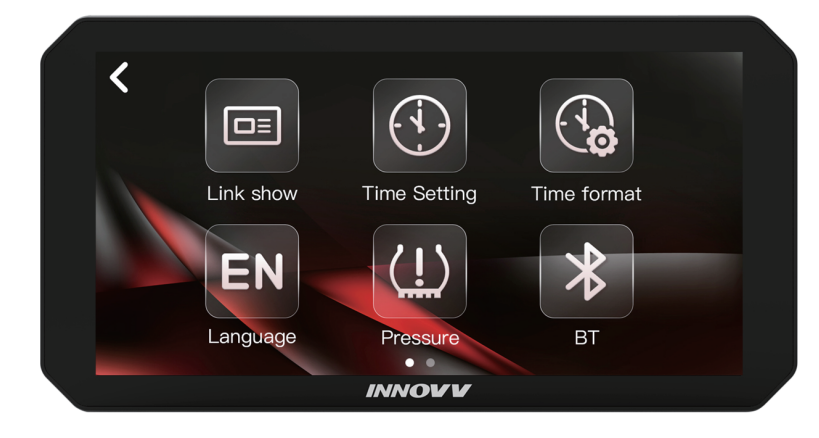

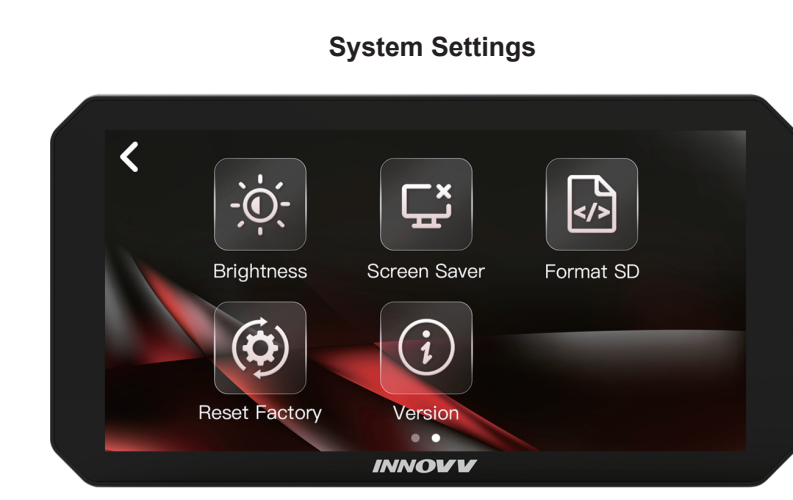

# **Mobile Phone Connection Steps**

### IOS Users:

- 1. Click () on the main screen.
- 2. Enable both Wi-Fi and Bluetooth on your phone simultaneously. Search for the Bluetooth device named INNOVV\_N1 Pro\_\*\*\* and actively connect to it. 3. Once the device is connected, your phone will prompt you to pair via Bluetooth. Select 'Pair' and, when prompted, choose whether to allow synchronization of contacts and favorites. After a moment, please select "Use CarPlay while driving" to complete the device connection.
- 4. The CarPlay interface will be displayed on the screen. You can exit the CarPlay interface by pressing the Home button 😭.

| Settings WLAN                  | Plustoath                                                              | To pa                                                                                                    | INNOVV_N1 Pro_a0147a                                                          | INNOVV_N1 Pro_a0147a Connected (i)                                                        |
|--------------------------------|------------------------------------------------------------------------|----------------------------------------------------------------------------------------------------|-------------------------------------------------------------------------------|-------------------------------------------------------------------------------------------|
|                                | Now discoverable as "iPhone".                                          | Apple Bidetoorn Paring Request<br>"INNOVV_N1 Pro_a0147a" would like to<br>pair with your iPhone. Confirm that this<br>code is shown on | Apple Allow Contacts and                                                      | OTHE Use CarPlay with                                                                     |
| WLAN                           | DEVICES                                                                | "INNOVV_N1 Pro a0147a". Do not enter<br>this code on any accessory.                                                                    | Your car may request your contacts,                                           | To pa<br>Apple CarPlay automatically connects your                                        |
| NETWORKS                       | INNOVV_N1 Pro_a0147a                                                   | 923370                                                                                                    | calls over Bluetooth. Do you wish to<br>allow this? CarPlay will work without | iPhone to your car's built-in display,<br>and can access your phone while it is<br>locked |
| INNOVV_N1 Pro_AP_a0147a_26 穼 🕦 | To pair an Apple Watch with your iPhone, go to the<br>Apple Watch app. |                                                                                                    | syncing.                                                                      |                                                                                           |
| DIRECT-10-HP Laser 1008w 🔒 훅 🚺 |                                                                        | Cancel Pair                                                                                                    | Don't Allow Allow                                                             | Not Now Use CarPlay                                                                       |

### Android Users

- 1. Click on the mian screen.
- 2. Turn on Wi-Fi and Bluetooth at the same time on your phone, and search for a device with the Bluetooth name INNOVV\_N1 Pro\_\*\*\*, and then click on this device to connect.
- 3. The phone will prompt a Bluetooth pairing request once the device is connected, please select pairing. Then please select Continue when the display prompts "Welcome to use Android Auto", at this time, the device has completed the connection.
- 4. The Android Auto interface will be displayed on the screen. You can exit the Android Auto interface by pressing the 🛱 icon.

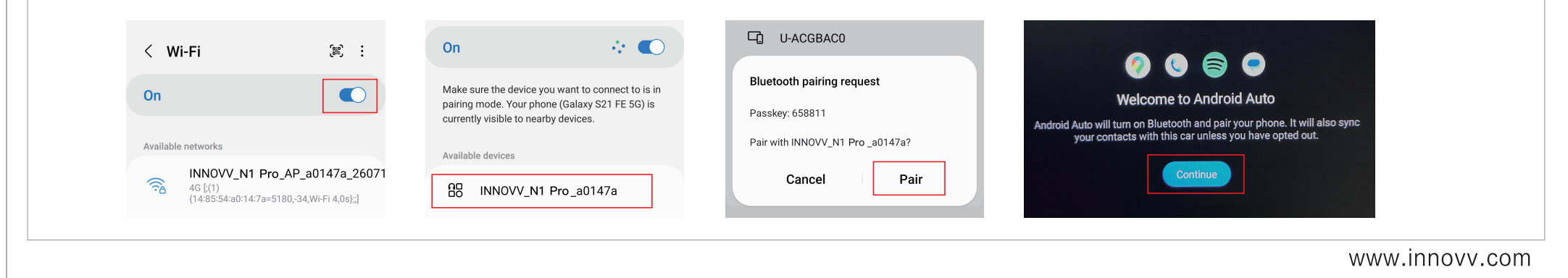

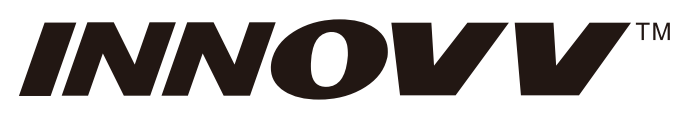

#### Protect Your Road Trip and Record Fun On The Way

#### **1. Navigation Voice Instructions:**

- As the DVR lacks an external microphone, please connect your phone and headset via
- Bluetooth to receive audio navigation. 2. TF Card Instruction

e Display

The N1 Pro supports TF cards with a capacity from 16GB to 256GB. The selected TF card should have a writing speed higher than U1.

#### 3. Rear-View Streaming Auxiliary Instruction

Click the "Dash Cam" on the display, enter into the video surveillance mode, it is allowed to slide left or right to choose and check the real-time rear-view recording video.

#### 4. Restart the N1 Pro System

Open the waterproof cover on the right side of the DVR, find the hole near the slot of the TF card, and press it with a needle bar to restart the system.

## Specification

| Model: N1 Pro        |                            |                      |                       |                    |               |                      |  |
|----------------------|----------------------------|----------------------|-----------------------|--------------------|---------------|----------------------|--|
| Structure Parameters |                            |                      | Camera Parameters     |                    |               |                      |  |
| Installation         | Side Mounted/Front Mounted |                      |                       | Maximum Resolution |               | 1080P@30FPS          |  |
| Size of DVR          | 16                         | 0*85*28mm            | Lens                  | Viewing Angle      |               | 120°                 |  |
| Size of Lens         | Dia                        | a25*L44mm            |                       | Structure          |               | 2G+4P+1IR            |  |
| Weight of DVR        | 38                         | 0g                   |                       | Aperture           |               | F2.0                 |  |
| Color                | Bla                        | ack                  |                       | Cable Length       |               | 0.6M                 |  |
| Waterproof Rate      | IP6                        | 67                   |                       | Weight of Lens     |               | 55g                  |  |
| Specifications       |                            |                      |                       |                    |               |                      |  |
| Processor            |                            | ARM Cortex-A7 1.0GHz |                       |                    | Size          | 5.99inches           |  |
| RAM                  |                            | 2G                   |                       |                    | Resolution    | 1440*720             |  |
| Operational System   |                            | Linux                | Displa                | у                  | Brightness    | 800cd/m <sup>2</sup> |  |
| Operation Method     | ł                          | Finger Touch         |                       |                    | Aspect Ratio  | 18:9                 |  |
| Image Sensor         |                            | SONY STARVIS IMX307  | Video<br>Parameters   |                    | Front         | 1920*1080, 30fps     |  |
| Bluetooth            |                            | Bluetooth5.2         |                       |                    | Rear          | 1920*1080, 30fps     |  |
| Wireless Connection  |                            | WiFi (2.4G/5.0G)     | Voltage Input         |                    | but           | 9-16V                |  |
| Sensor               |                            | G-sensor             | ACC Input             |                    |               | 9-16V                |  |
| Video Encoding       |                            | H.265                | Working Current       |                    | 12V, 620mA    |                      |  |
| Storage Method       |                            | TF Card              | Stand-by Current      |                    | < 20uA        |                      |  |
| TF card capacity     |                            | U1 16GB-256GB        | Operating Temperature |                    | -15℃ - +60℃   |                      |  |
| Video Format         |                            | TS                   | Storage Temperature   |                    | -20°C - +70°C |                      |  |
| Microphone           |                            | - 40db               |                       |                    |               |                      |  |

# Package Included

| Name                            | Quantity |  |  |  |
|---------------------------------|----------|--|--|--|
| DVR and Display                 | 1 pcs    |  |  |  |
| 0.6 Meters Extended Cable       | 2 pcs    |  |  |  |
| 2.5 Meters Extended Cable       | 1 pcs    |  |  |  |
| Power Supply Cable              | 1 pcs    |  |  |  |
| Accessory Kit                   | 3 pcs    |  |  |  |
| Manual                          | 1 pcs    |  |  |  |
| Tire Pressure Sensor (Optional) | 2 pcs    |  |  |  |

## Troubleshootings

- 1. The camera is shaking while riding, and the videos are jittery. Please check if the camera is parallel to the ground and confirm if the screws are tightened enough. 2. The DVR mount gets loose even though the screws are tightened.
- Please add a silicon plate to strengthen the resistance between the bracket and handlebar. 3. The video is blurry.
- Please check if the lenses are clean without any finger marks, dust, or other smudges, and wipe the
- lenses with a dust-free cloth. 4. The DVR is not working after the motorcycle ignition is on.
- Please check the yellow ACC wire and other cable connections first.
- 5. The INNOVV N1 Pro fails to record. Please check if the TF card is inserted properly or select another TF card and try again.
- 6. There is no image from the cameras. Please check if the camera connector is loose and if the connection wires are damaged or broken. 7. When there is a problem with the DVR, you can open the waterproof cover on the right side of the DVR with the accompanying tool and press the reset button with a thin paper clip-type lever to allow the system to reboot.
- 8. There is no audio in the video.
- 1. Please check if the microphone is off in the App settings. 2. Please check if the microphone input hole in the DVR is blocked or not.

# **INNOVV N1 Pro Navigation & Camera System**

Intended For Powersports (Motorcycle, ATVs, UTVs & Others) www.innovv.com | shop.innovv.com

- 9. CarPlay can't connect
- It takes a longer time to connect for the first time. v iPhone supports Carplay and the system should be IOS13 or above.
- heck if the phone's WiFi and Bluetooth are turned on. 4. You need to delete the WIFI that is connecting and can't provide the network, such as carlink...
- 5. Go to the phone settings-General-Carplay Car, delete all the records and reconnect. . Restart the phone and reconnect it. Go to Settings-General-Carplay, delete all records and reconnect. 10. Android Auto can't connect
- 1. it takes longer to connect for the first time.
- 2. only Android phones have support for Android Auto and the system has to be Android 11 or above. 3. check that the phone's WiFi and Bluetooth are turned on. 4. you need to delete the WIFI that is connecting and can't provide a network, such as carlink ...
- 5. Go to phone settings connected devices Android Auto previously connected cars accepted cars - remove all records and reconnect Restart your phone and reconnect.
- 11. To use cell phone connectivity
- We recommend that the cell phone is located within 2 meters of the main unit, making sure that there are no metal obstacles or sources of interference in the surrounding area.

Fire Pressure Monitoring System Instructions

2) Sensor Nut

Hex Nut 3 Tire Valve

Installation of Tire Pressure Sensor

- 1. Install the sensor externally on the tire
- 2. Unscrew the dust cap from the tire valve. . Place the hex nut onto the valve, install
- the tire pressure sensor, tighten the sensor nut with a wrench, and then lock the hex nut back towards the sensor.

Tire Pressure Setting Operation:

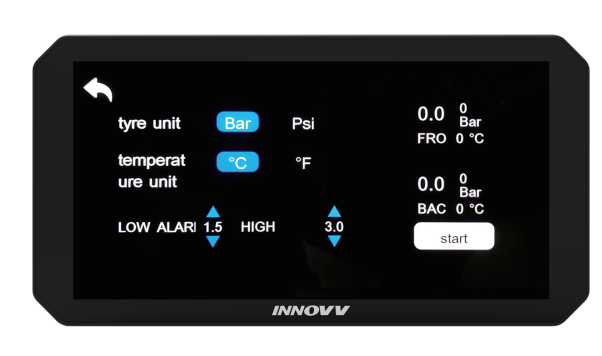

1. Set the tire pressure unit to Bar or Psi as needed.

- 2. Set the pressure alarm value according to the vehicle model. If the tire pressure exceeds the set value, either too low or too high, a red alert will be triggered.
- 3. Pairing tire pressure: A corresponds to the front wheels (FRO) and B to the rear wheels (BAC). Install the A tire pressure sensor on the front wheels and pair, then install the B tire pressure sensor on the rear wheels and pair.
- Note: If the tire pressure value is not displayed, please re-pair. If you need to replace the sensor, please unpair the old one before pairing a new tire pressure sensor.

## Notices

- 1. Please wear the gloves with touchscreen function when you need to wear gloves to operate the N1 Pro. 2. Please follow the manual to install the TF card to avoid damage to the Smart screen N1 Pro or TF card due to incorrect operation.
- **3.** Please ensure the vehicle power supply is 12V DC to prevent issues such as failure to start up, automatic shutdown, or potential damage to the intelligent screen recorder due to power supply problems.
- **4.** When installing the main unit and wiring harness, keep them away from heat sources and electromagnetic interference to prevent malfunctions in the N1 Pro. 5. Before connecting the connector, check if the waterproof sealing ring is intact and in place to prevent
- water ingress, loosening, and other issues. 6. Please select a TF card with a writing speed higher than U1, unqualified TF cards may not work properly.
- 7. INNOVV N1 Pro is a high-precision product that should not be dropped or severely impacted.

## Customer Support

For more information about INNOVV products and accessories, please refer to www.innovv.com or www.innovv-powersports.com. For any suggestions or customer support,

please contact us by sending an E-mail to cs@innovv.com.

Hereby, INNOVV Tech Co, LTD declares that the radio equipment type INNOVV N1 PRO is in compliance with Directive 2014/53/EU. The full text of the EU declaration of conformity is available at the following internet address: www.innovv.com/N1Pro-doc

Disposal of Electrical & Electronic Equipment (WEEE):

The crossed-out garbage can symbol on the product, literature, or packaging reminds you that all electrical and electronic products batteries, and accumulators must be taken to separate collection at the end of their working life. This requirement applies to the European Union and other locations where separate collection systems are available. To prevent possible harm to the environment or human health from uncontrolled waste disposal, please do not dispose of the products as unsorted municipal waste,

but hand it in at an official collection point for recycling. WEEE often contains sensitive personal data. This applies in particular to information and telecommunications technology devices such as computers and smartphones. In your own interest,

please note that each end user is responsible for deleting the data on the WEEE that is to be disposed of.

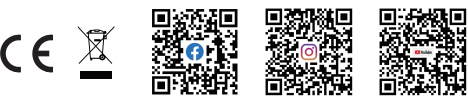

www.innovv.com